# チャートからの決済注文

### LION Fr- Plus+ Mobile

ポジションを指定して決済注文を発注することができます。

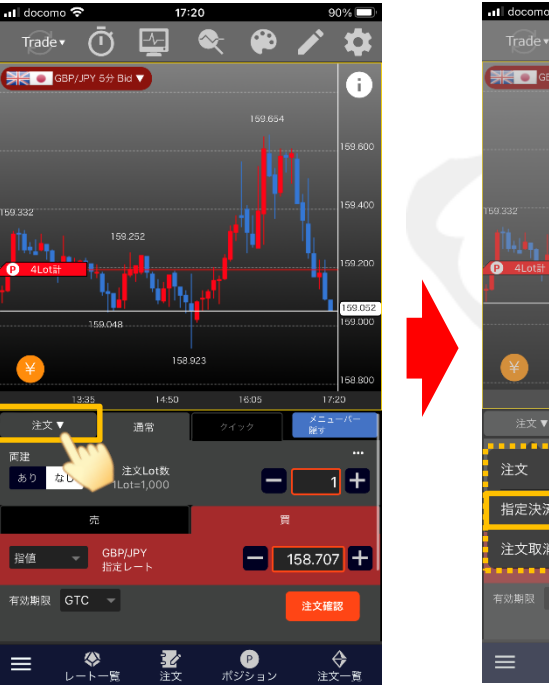

①「注文」をタップします。

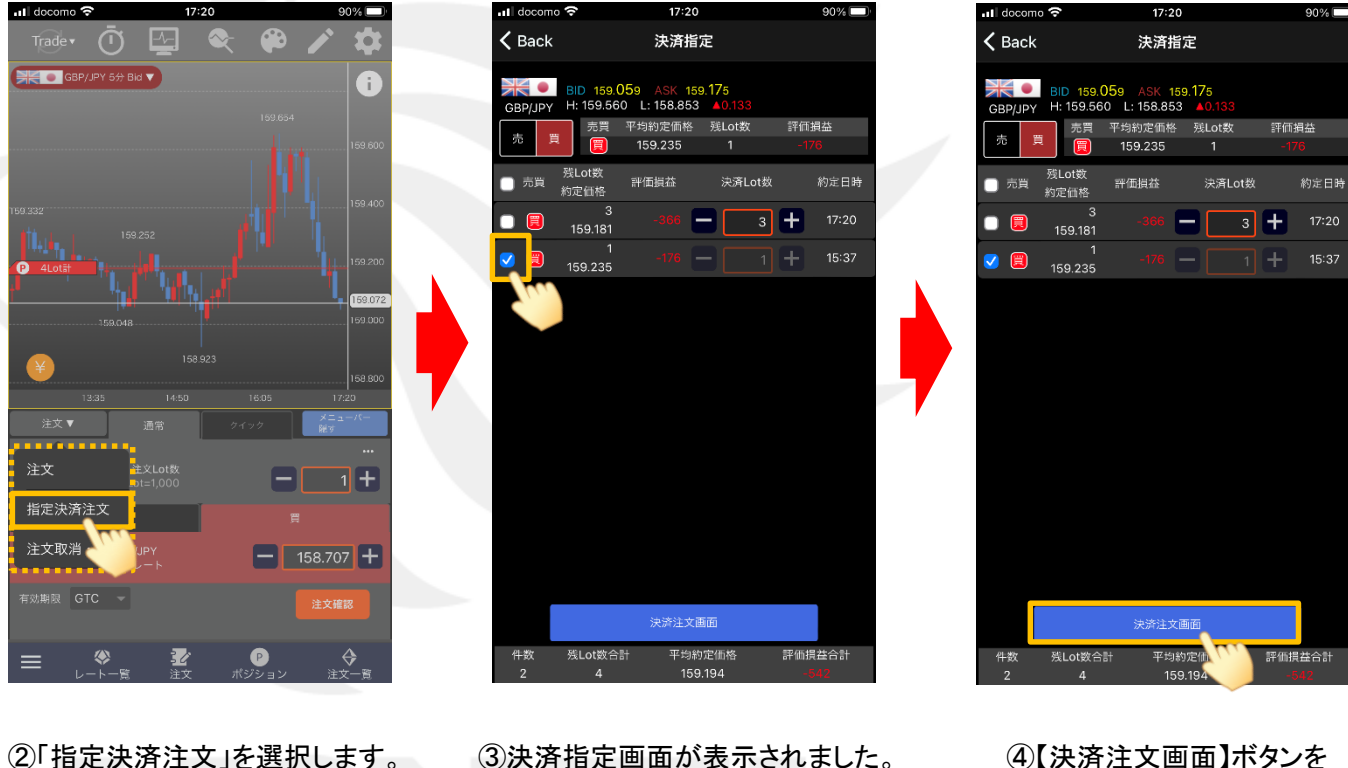

③決済指定画面が表示されました。 決済注文を発注するポジションに チェックをいれます。 ④【決済注文画面】ボタンを タップします。

Þ

### ■注文方式/指定決済注文-通常(成行)

### LION F + - - - Plus + Mobile

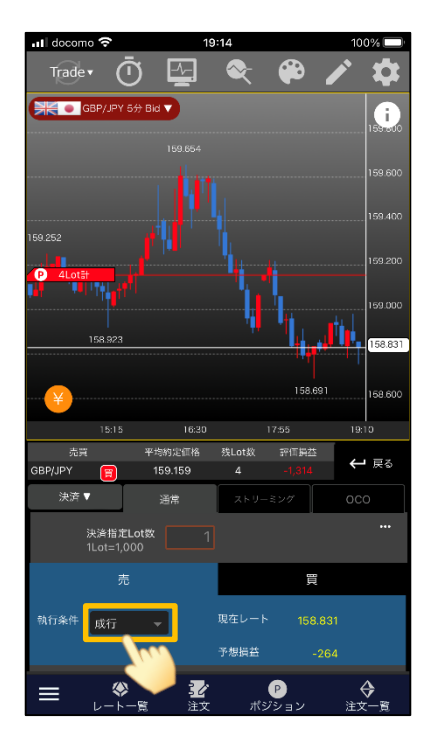

### ⑤【執行条件】を「成行」にします。

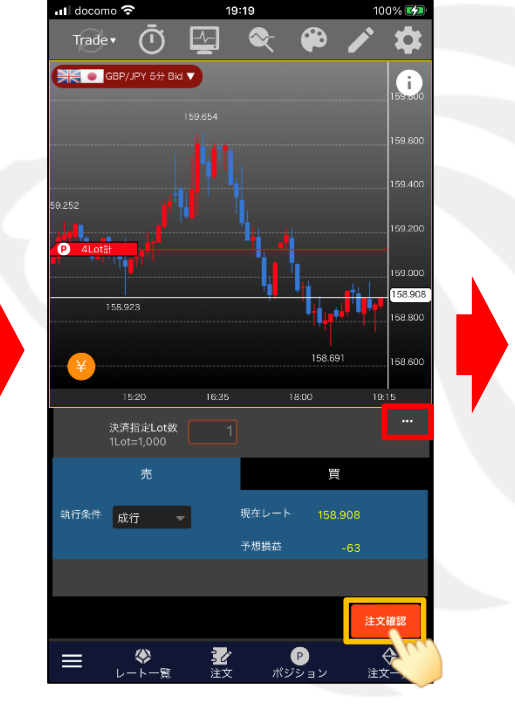

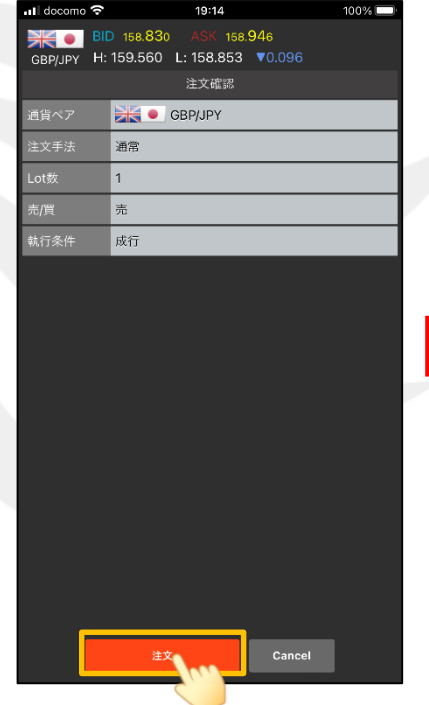

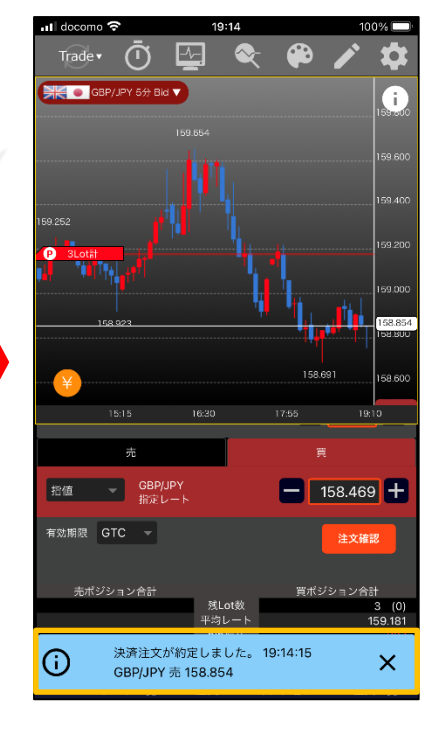

⑦注文確認画面が表示されました。 【注文】ボタンをタップします。 ⑧約定メッセージが表示されました。

※注文画面右上の から、「注文確認画面の表示」を オフにしている場合、【注文確認】ボタンは【注文】ボタンに なりタップすると確認画面を表示せずに注文を発注します。

⑥【注文確認】ボタンをタップします。

チャートからの決済注文

HiroseTusyo

2

# ■注文方式/指定決済注文-通常(指値 逆指 トレール)

LION F + - - - Plus + Mobile

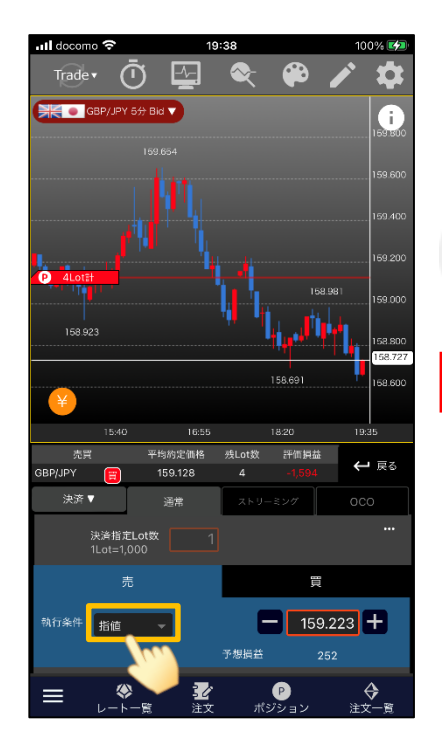

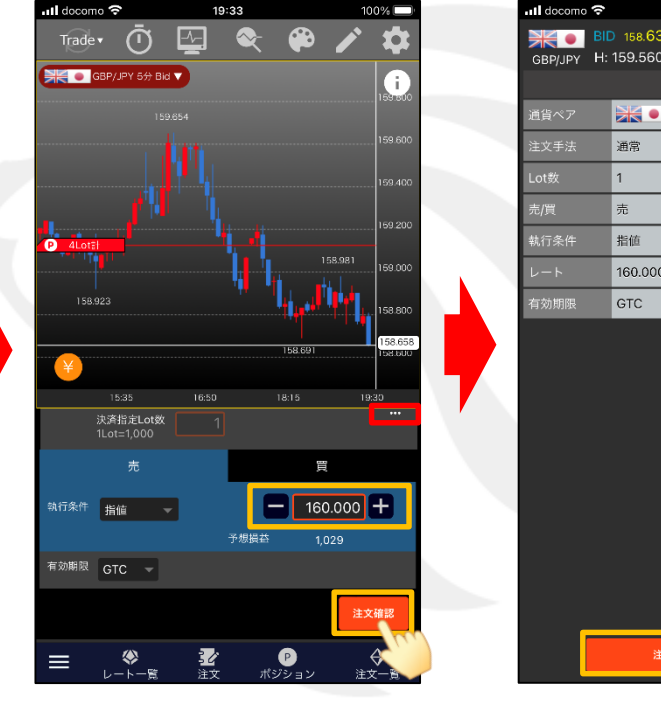

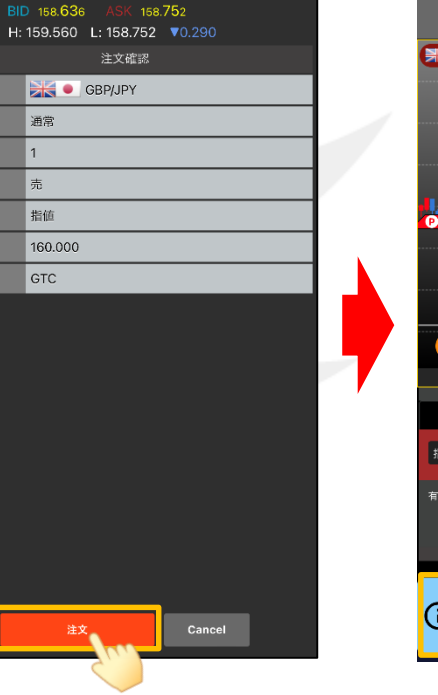

100% 🗔

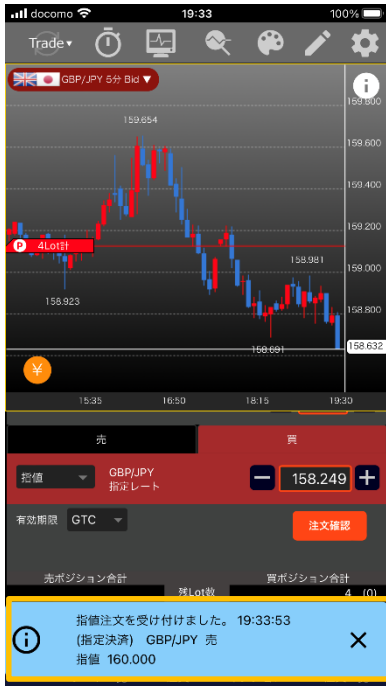

⑤【執行条件】を「指値」「逆指」 「トレール」から選択します。 ここでは「指値」を選択します。 ⑥指定レートを入力して、 【注文確認】ボタンをタップします。 ※注文画面右上の から、「注文確認画面の表示」を

オフにしている場合、【注文確認】ボタンは【注文】ボタンになりタップすると確認画面を表示せずに注文を発注します。

⑦注文確認画面が表示されました。 【注文】ボタンをタップします。

19:33

⑧受付メッセージが表示されました。

チャートからの決済注文

# ■注文方式/指定決済注文-ストリーミング

### LION F + - - - Plus + Mobile

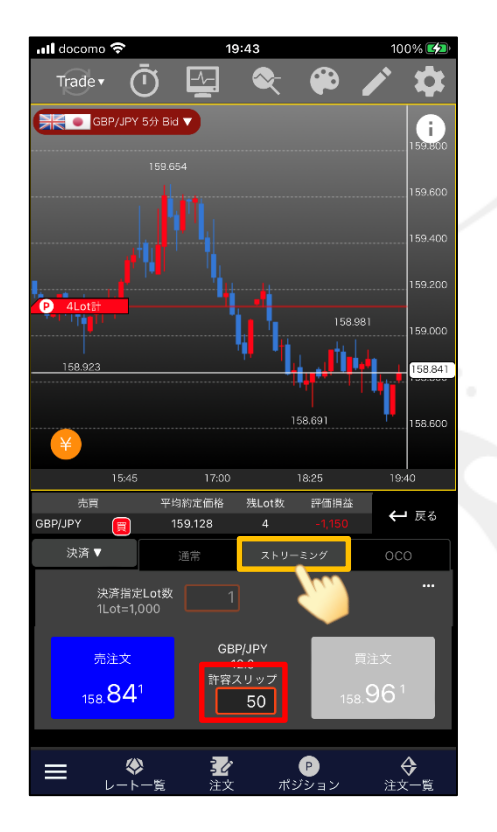

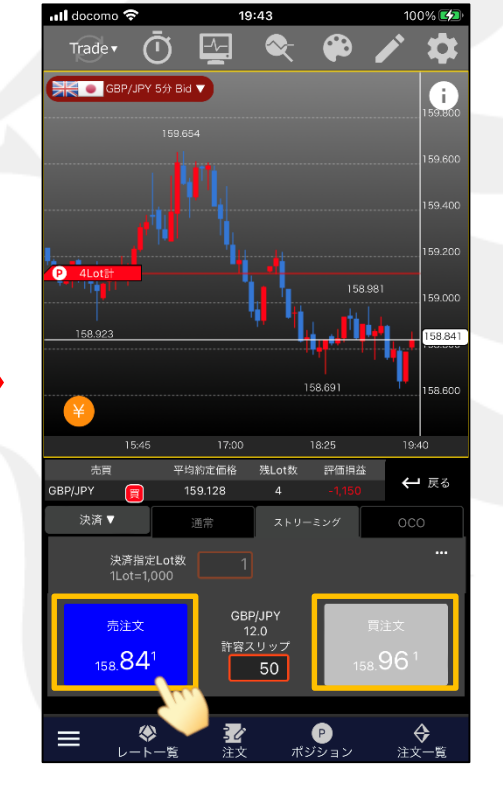

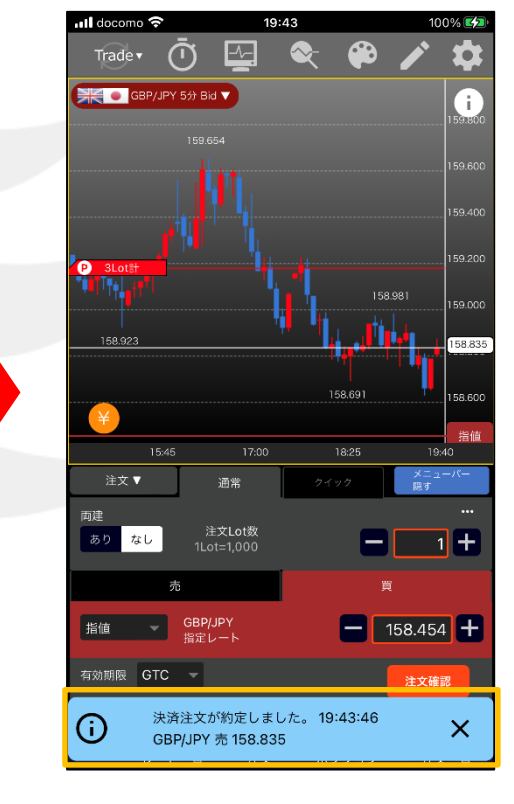

⑤【ストリーミング】を選択します。

⑥【売注文】、【買注文】ボタンをタップして発注します。 ここでは、【売注文】ボタンをタップします。 ⑦約定メッセージが表示されました。

※許容スリップを設定できます。入力の値はpipsです。
(例)USD/JPY 0.050円→50と入力 EUR/USD 0.00100ドル→100と入力

Þ

### ■注文方式/指定決済注文-OCO

#### LION F + - - - Plus + Mobile

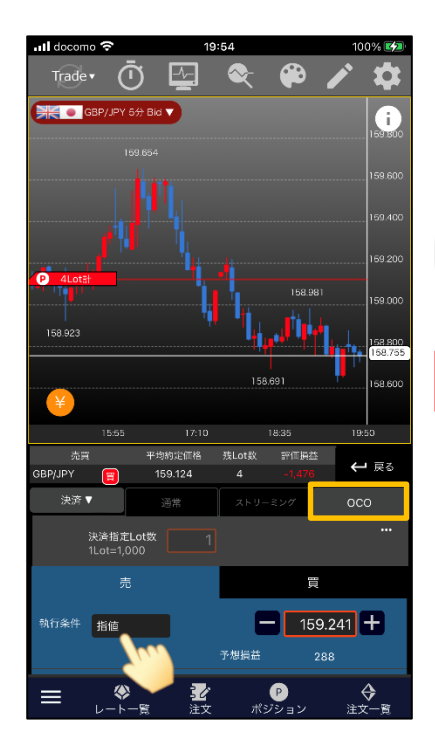

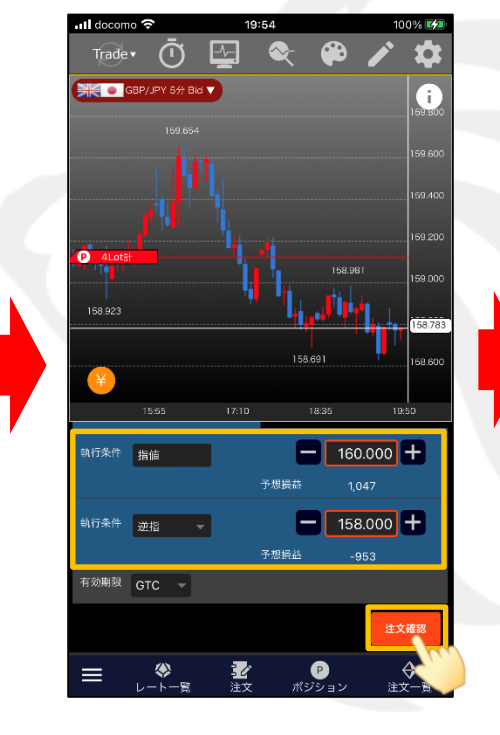

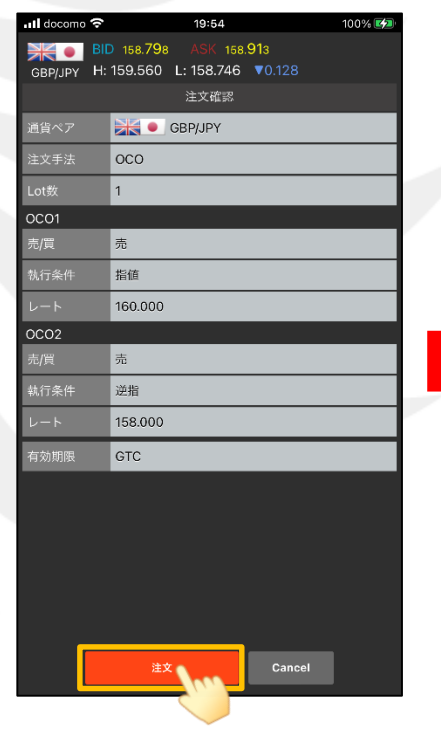

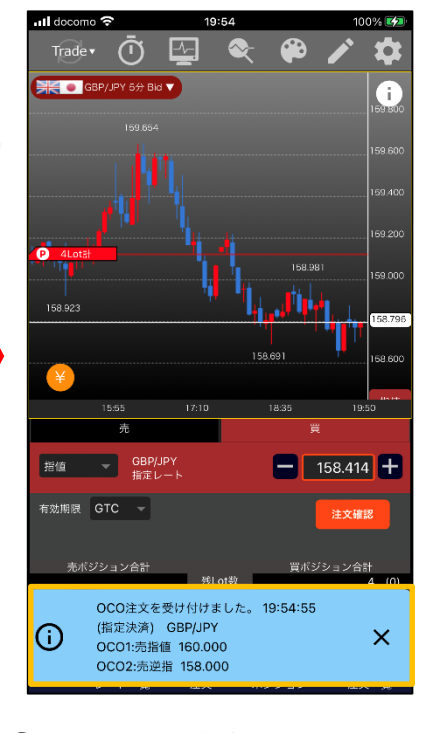

⑤【OCO】を選択します。

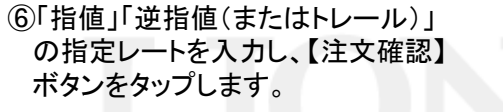

※注文画面右上の から、「注文確認画面の表示」を オフにしている場合、【注文確認】ボタンは【注文】ボタンに なりタップすると確認画面を表示せずに注文を発注します。

⑦注文確認画面が表示されました。 【注文】ボタンをタップします。 ⑧受付メッセージが表示されました。

チャートからの決済注文

HiroseTusyo

5

Þ